# Dépannage de la partition commune complète dans CUCM

# Table des matières

**Introduction** Conditions préalables Exigences Composants utilisés Informations générales Valider l'espace de partition commun Méthodes courantes de nettoyage des partitions Valider les exigences de stockage de virtualisation Outil de surveillance de partition de journal Exécuter le fichier COP d'espace libre Supprimer les journaux via CLI Supprimer les journaux cm/trace Supprimer CoreDumps Modifier les valeurs de limite inférieure/supérieure des enregistrements détaillés des appels (CDR) Purger la base de données d'analyse et de reporting CDR (CAR) Fichiers de micrologiciel de téléphone inutilisés supprimés Dépannage Informations connexes

# Introduction

Ce document décrit comment dépanner une partition commune complète dans un serveur Unified Communications Manager (CUCM) et comment nettoyer le stockage.

# Conditions préalables

## Exigences

Cisco vous recommande de prendre connaissance des rubriques suivantes :

- · Outil de surveillance en temps réel (RTMT)
- Interface GUI et sessions CLI de CUCM

## Composants utilisés

Les informations contenues dans ce document sont basées sur les versions de matériel et de

logiciel suivantes :

• CUCM version 12.5.1.16900-48

The information in this document was created from the devices in a specific lab environment. All of the devices used in this document started with a cleared (default) configuration. Si votre réseau est en ligne, assurez-vous de bien comprendre l'incidence possible des commandes.

# Informations générales

CUCM possède trois partitions de disque principales :

- Disk/active : contient la version actuelle de CUCM et sa configuration.
- Disque/Inactif : contient la version précédente au cas où vous auriez besoin de changer après une mise à niveau pour une raison quelconque.
- Disque/journalisation : il s'agit également d'une partition commune qui contient tous les fichiers journaux/trace activés et qui est également utilisée pour stocker temporairement le fichier ISO de mise à niveau pendant la mise à niveau.

Le nettoyage des partitions courantes est requis dans deux scénarios :

- La rotation des journaux est interrompue et les journaux ne sont pas supprimés, ce qui entraîne la croissance de la partition de journalisation (/common) sans limite. Cela peut entraîner des problèmes de performances, car l'incapacité à consigner affecte l'exécution de différentes commandes.
- La mise à niveau de CUCM nécessite plus d'espace sous la partition commune. <u>Pre-Upgrade Readiness COP fichier</u> valide différents aspects de votre cluster avant la mise à niveau est effectuée, l'un des modules est le Disk Space Check que la mise à niveau CUCM nécessite au moins 25 Go d'espace libre dans la partition commune.

Valider l'espace de partition commun

Afin de valider l'espace disque, utilisez la commande show status, l'utilisation du disque est affichée à la fin de la commande.

<#root>

admin:

show status

```
Host Name : xxxxxxx-cucm1
Date : Fri Sep 29, 2023 17:20:40
Time Zone : Central Daylight Time (America/Mexico_City)
Locale : en_US.UTF-8
Product Ver : 12.5.1.16900-48
Unified OS Version : 7.0.0.0-4
```

Uptime:

| 17:20:42 u  | up 141 da | ys, 1:12, | 1 user, | load av | erage: 2.22, 0 | .98, 0 | .82 |      |        |           |       |
|-------------|-----------|-----------|---------|---------|----------------|--------|-----|------|--------|-----------|-------|
| CPU Idle:   | 85.86%    | System:   | 07.58%  | User:   | 05.56%         |        |     |      |        |           |       |
| IOWAIT:     | 00.51%    | IRQ:      | 00.00%  | Soft:   | 00.51%         |        |     |      |        |           |       |
| Memory Tota | al:       | 7990056K  |         |         |                |        |     |      |        |           |       |
| Fre         | ee:       | 130848K   |         |         |                |        |     |      |        |           |       |
| Use         | ed:       | 3963172K  |         |         |                |        |     |      |        |           |       |
| Cache       | ed:       | 3232656K  |         |         |                |        |     |      |        |           |       |
| Share       | ed:       | 484376K   |         |         |                |        |     |      |        |           |       |
| Buffer      | rs:       | 3896036K  |         |         |                |        |     |      |        |           |       |
|             |           | Total     |         | Free    | Used           |        |     |      |        |           |       |
| Disk/active | e         | 19805412K | 62      | 40536K  | 13345948K      | (69%)  |     |      |        |           |       |
| Disk/inact  | ive       | 19805412K | 66      | 01928K  | 12984556K      | (67%)  |     |      |        |           |       |
| Disk/loggin | ng        | 69234984K | 53      | 15340K  | 60379628K      | (92%)  | <   | Used | common | partition | space |
|             |           |           |         |         |                |        |     |      |        |           |       |

Une autre commande pour valider le stockage est show tech runtime disk, avec cette commande nous pouvons valider le système de fichiers pour chaque partition, le disque/la partition active est monté sur /, le disque/la partition inactive est monté sur /partB, et la partition Disk/logging est montée sur /common.

| <#root>          |         |      |        |        |            |                             |  |  |
|------------------|---------|------|--------|--------|------------|-----------------------------|--|--|
| admin:           | admin:  |      |        |        |            |                             |  |  |
| show tech runtin | ne disl | c    |        |        |            |                             |  |  |
|                  |         |      |        |        |            |                             |  |  |
|                  |         | show | platfo | orm ru | untime     |                             |  |  |
| The disk usage:  |         |      |        |        |            |                             |  |  |
| Filesystem       | Size    | Used | Avail  | Use%   | Mounted or | 1                           |  |  |
| devtmpfs         | 3.8G    | 0    | 3.8G   | 0%     | /dev       |                             |  |  |
| tmpfs            | 3.9G    | 85M  | 3.8G   | 3%     | /dev/shm   |                             |  |  |
| tmpfs            | 3.9G    | 402M | 3.5G   | 11%    | /run       |                             |  |  |
| tmpfs            | 3.9G    | 0    | 3.9G   | 0%     | /sys/fs/cg | group                       |  |  |
| /dev/sda2        | 19G     | 13G  | 6.0G   | 69%    | /          | < Active partition          |  |  |
| /dev/sda1        | 19G     | 13G  | 6.3G   | 67%    | /partB     | < Inactive partition        |  |  |
| /dev/sda3        | 240M    | 9.5M | 214M   | 5%     | /grub      |                             |  |  |
| /dev/sda6        | 67G     | 58G  | 5.1G   | 92%    | /common    | < Logging partition         |  |  |
| none             | 128M    | 0    | 128M   | 0%     | /var/log/r | ramfs/cm/trace/ccm/sdi      |  |  |
| none             | 128M    | 1.6M | 127M   | 2%     | /var/log/r | ramfs/cm/trace/ccm/sdl      |  |  |
| none             | 128M    | 32K  | 128M   | 1%     | /var/log/r | ramfs/cm/trace/ccm/calllogs |  |  |
| none             | 128M    | 0    | 128M   | 0%     | /var/log/r | ramfs/cm/trace/ccm/dntrace  |  |  |
| none             | 128M    | 1.4M | 127M   | 2%     | /var/log/r | ramfs/cm/trace/lbm/sdl      |  |  |
| none             | 128M    | 0    | 128M   | 0%     | /var/log/r | ramfs/cm/trace/cti/sdi      |  |  |
| none             | 128M    | 556K | 128M   | 1%     | /var/log/r | ramfs/cm/trace/cti/sdl      |  |  |
| tmpfs            | 781M    | 0    | 781M   | 0%     | /run/user/ | /504                        |  |  |
| tmpfs            | 781M    | 0    | 781M   | 0%     | /run/user/ | /1000                       |  |  |
| tmpfs            | 781M    | 0    | 781M   | 0%     | /run/user/ | /0                          |  |  |

Méthodes courantes de nettoyage des partitions

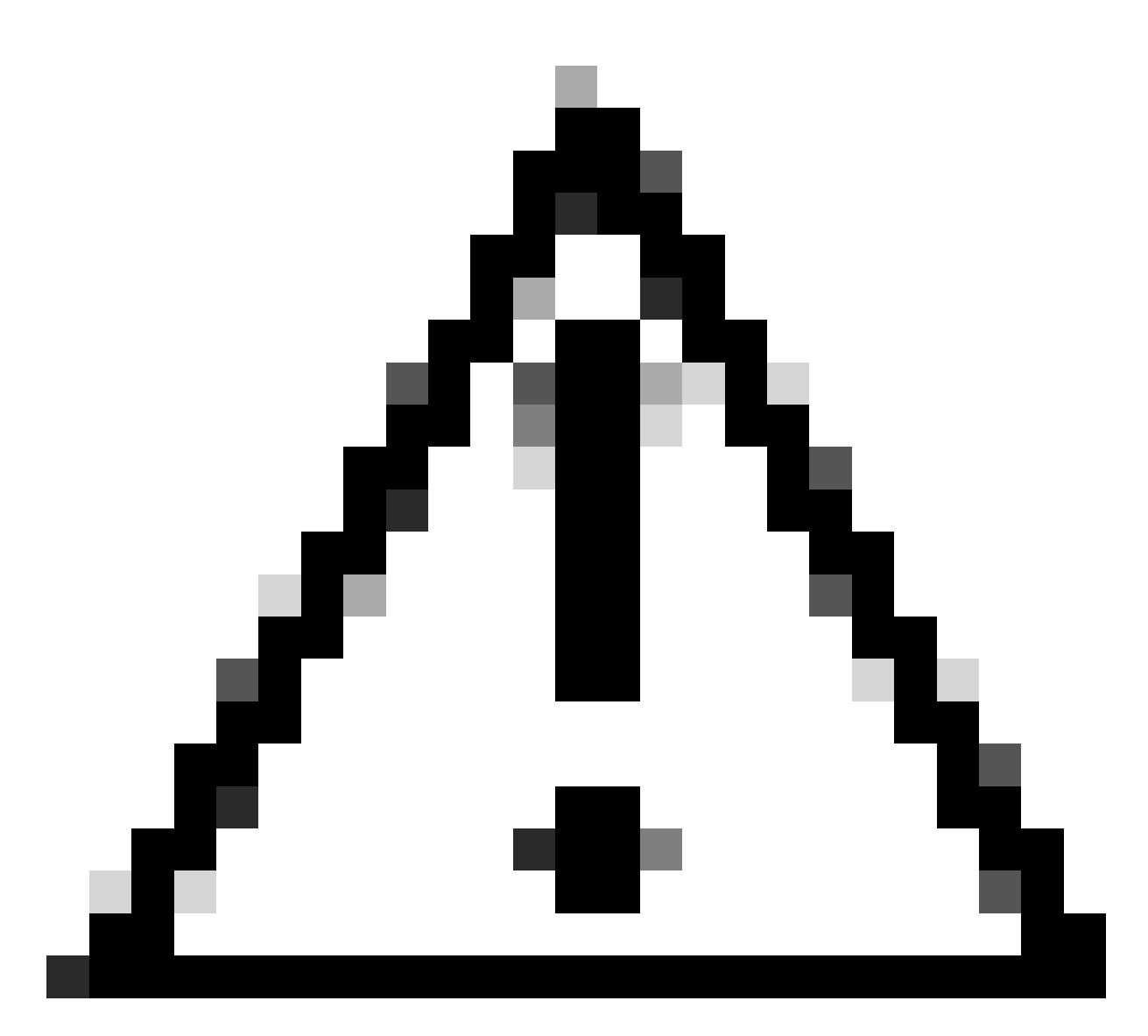

Attention : les fichiers supprimés ne peuvent pas être restaurés sans effectuer une restauration DRS de l'ensemble du cluster, assurez-vous de comprendre l'impact de tout fichier supprimé. Cisco vous recommande d'effectuer une sauvegarde avant de supprimer un fichier.

Valider les exigences de stockage de virtualisation

Votre implémentation CUCM doit être conforme aux exigences de virtualisation de disque selon votre version, reportez-vous au <u>Guide de virtualisation pour CUCM</u>. Utilisez la commande show hardware pour vérifier le stockage sur votre machine virtuelle.

<#root>

admin:

show hardware

HW Platform : VMware Virtual Machine Processors : 2 : Intel(R) Xeon(R) CPU E5-2699A v4 @ 2.40GHz Type : 2400 CPU Speed : 8192 MBytes Memory : 1.3.6.1.4.1.9.1.1348 : VMware-42 16 9b c5 f6 08 da f9-36 d7 72 7c 01 41 52 62 RAID Version : No RAID controller information is available BIOS Information : PhoenixTechnologiesLTD 6.00 11/12/2020 RAID Details : No RAID information is available \_\_\_\_\_ Physical device information \_\_\_\_\_ Number of Disks : 1 <--- # of vdisks Hard Disk #1 : 110 <--- disk size Size (in GB) Partition Details : Disk /dev/sda: 14359 cylinders, 255 heads, 63 sectors/track Units: sectors of 512 bytes, counting from 0 Device Boot Start #sectors Id System End /dev/sda1 \* 2048 40511487 40509440 83 Linux /dev/sda2 40511488 81020927 40509440 83 Linux /dev/sda3 81020928 81545215 524288 83 Linux 5 Extended 81545216 230686719 149141504 /dev/sda4 8192000 82 Linux swap / Solaris /dev/sda5 81547264 89739263 /dev/sda6 89741312 230686719 140945408 83 Linux

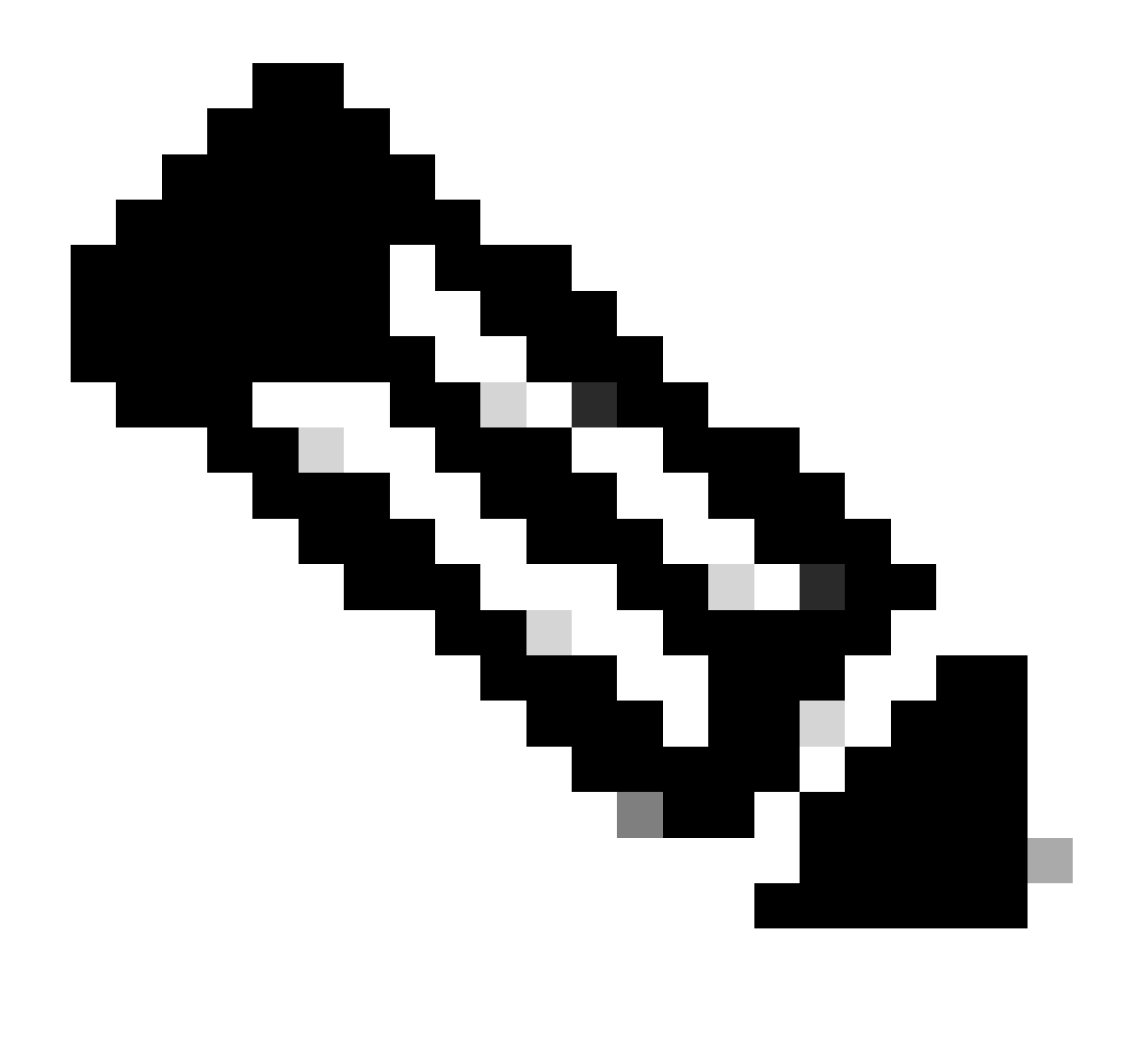

Remarque : l'ajout de vDisk n'est pas pris en charge, car il nécessiterait un nouveau partitionnement par l'application. Si la configuration du stockage n'est pas alignée sur les exigences, vous devez recréer la machine virtuelle avec le modèle OVA correct.

## Outil de surveillance de partition de journal

L'outil LPM (Log Partition Monitoring Tool) utilise des seuils configurés pour surveiller l'utilisation du disque de la partition de journal sur un serveur toutes les 5 minutes. Vous pouvez configurer deux alertes sur RTMT pour modifier ces seuils :

- LogPartitionLowWaterMarkExceeded (% disk space) : lorsque l'utilisation du disque est supérieure au pourcentage spécifié, LPM envoie un message d'alarme à Syslog et une alerte à RTMT Alert Central. Pour enregistrer les fichiers journaux et récupérer de l'espace disque, vous pouvez utiliser l'option trace and log central dans RTMT.
- LogPartitionHighWaterMarkExceeded (% disk space) : lorsque l'utilisation du disque est supérieure au pourcentage que vous spécifiez, LPM envoie un message d'alarme à Syslog et une alerte à RTMT Alert Central. Lorsque cette valeur de seuil est atteinte, les anciens

fichiers journaux sont purgés, ce qui crée de l'espace disque supplémentaire dans la partition de journalisation.

Pour purger les fichiers, veuillez vous reporter à <u>Ajuster le WaterMark dans RTMT du guide de</u> procédure Call Manager.

Exécuter le fichier COP d'espace libre

Si l'espace de partition commun n'est pas suffisant après l'ajustement des valeurs High/Low WaterMark, installez le dernier fichier COP de l'espace commun libre Cisco.

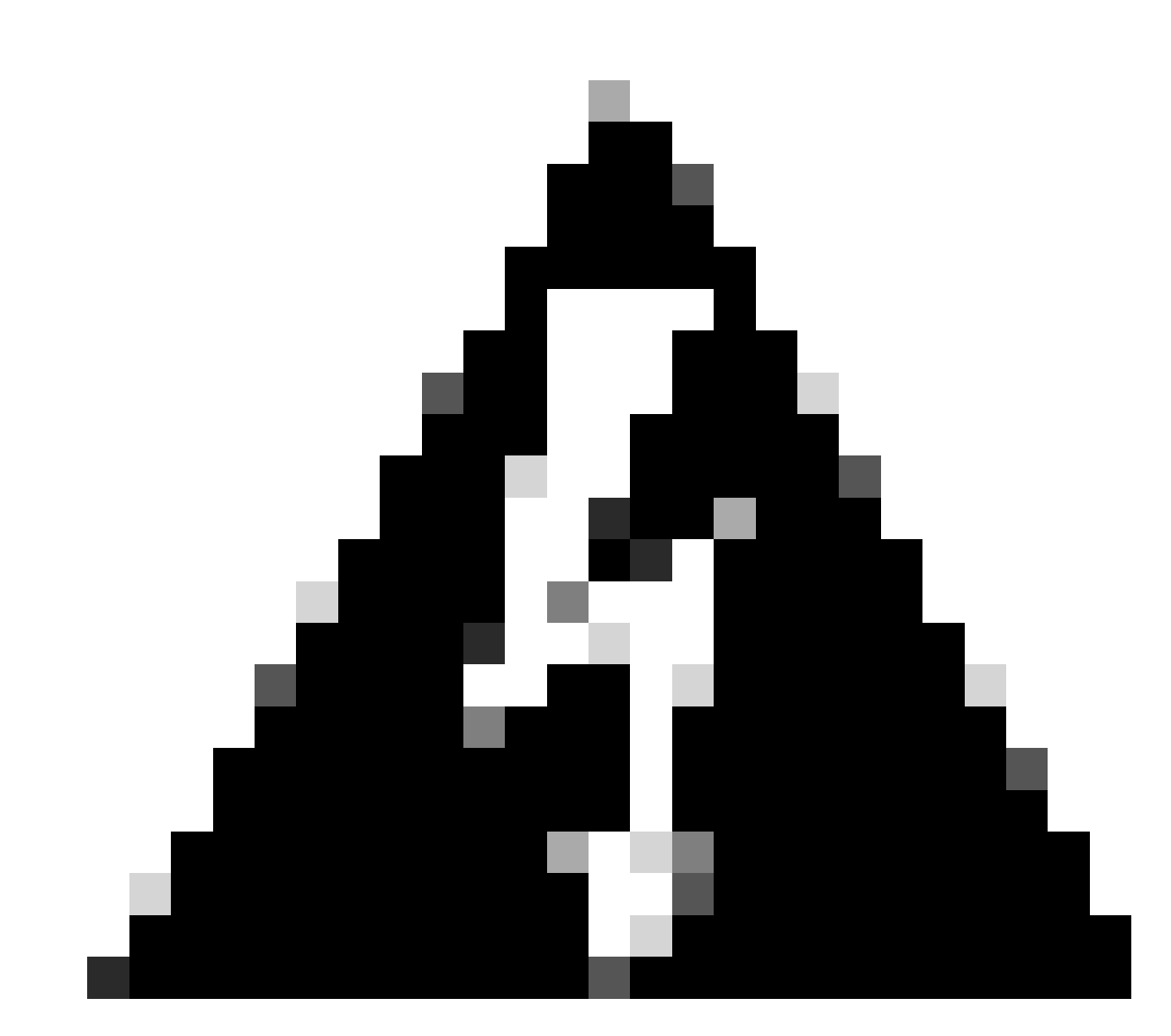

Avertissement : vous devez installer le correctif pendant une fenêtre de maintenance, car l'installation pendant les heures de bureau normales affecte temporairement les performances du système. Veillez à installer le correctif en l'absence d'autre activité de l'interface de ligne de commande ou de l'interface utilisateur graphique sur le système, car le correctif interrompt toutes les sessions de l'interface de ligne de commande et de l'interface utilisateur graphique et redémarre le service Tomcat.

- 1. Téléchargez la dernière version du fichier COP de Cisco Free Common Space à partir de <u>Software Download</u>. Consultez le fichier <u>ReadMe</u> pour comprendre l'impact de l'exécution de ce fichier COP.
- Afin d'installer le fichier COP, accédez à Cisco Unified OS Administration > Software Upgrades > Install/Upgrade, validez les paramètres d'emplacement du logiciel et cliquez sur Next.

| Software Installation/Upgrade                                                                                                    |                   |   |  |  |  |  |  |  |
|----------------------------------------------------------------------------------------------------|-------------------|---|--|--|--|--|--|--|
| Cancel 📫 I                                                                                                    | Cancel Next       |   |  |  |  |  |  |  |
| -Status<br>Before upgrading the cluster Cisco recommends installing the latest Upgrade Readiness COP file. Refer to the<br>Upgrade Guide on cisco.com for details.<br>Status: Ready<br>Below are the configurations used for the upgrade of current node.To review/modify the configuration, navigate to<br>Software Upgrades -> Cluster Software Location on publisher. |                   |   |  |  |  |  |  |  |
| Software Locatio                                                                                                    | n                 |   |  |  |  |  |  |  |
| Source*                                                                                                    | Remote Filesystem | ~ |  |  |  |  |  |  |
| Directory*                                                                                                    | /upgrade          |   |  |  |  |  |  |  |
| Server*                                                                                                    | 10                |   |  |  |  |  |  |  |
| User Name*                                                                                                    | adminsftp         |   |  |  |  |  |  |  |
| User Password*                                                                                                    | •••••             |   |  |  |  |  |  |  |
| Transfer Protocol*                                                                                                    | SFTP              | ~ |  |  |  |  |  |  |
| SMTP Server                                                                                                    |                   |   |  |  |  |  |  |  |
| Email Destination                                                                                                    |                   |   |  |  |  |  |  |  |
| -Upgrade Options  Continue with upgrade after download  switch-version server after upgrade(valid only for ISO)  Cancel Next                                                                                                    |                   |   |  |  |  |  |  |  |

Écran Installation/Mise à niveau du logiciel - Emplacement

3. Sélectionnez le fichier COP de l'espace commun libre et cliquez sur Next.

| Cisco Unified Operating System Administration<br>For Cisco Unified Communications Solutions |   |
|---------------------------------------------------------------------------------------------|---|
| Show - Settings - Security - Software Upgrades - Services - Help -                          |   |
| Software Installation/Upgrade                                                               |   |
| Cancel I Next                                                                               |   |
| ⊂ Status                                                                                    |   |
| i Status: Ready                                                                             |   |
| Software Location                                                                           |   |
| Options/Upgrades* ciscocm.free_common_space_v1.9.k4.cop.sha512                              | ~ |

Écran Software File Selection

4. Le fichier COP démarre l'exécution et libère de l'espace de partition commun.

| Software Installation/Upgrade                                                                                                    |   |
|----------------------------------------------------------------------------------------------------|---|
| Cancel                                                                                                    |   |
| Installation Status<br>File Name_ciscocm.free_common_space_v1.9.k4.cop.sha512<br>Start Time Sun Oct 01 23:28:19 CDT 2023<br>Status Running                                                                                                    |   |
| Installation Log I0/01/2023 23:29:46 deleted - /var/log/active/cm/trace/dbl/sdi/AuditLog/dbl_AuditLog00000068.log 10/01/2023 23:29:46 deleted - /var/log/active/cm/trace/dbl/sdi/AuditLog/dbl_AuditLog00000070.log 10/01/2023 23:29:46 deleted - /var/log/active/cm/trace/dbl/sdi/AuditLog/dbl_AuditLog00000071.log 10/01/2023 23:29:46 deleted - /var/log/active/cm/trace/dbl/sdi/AuditLog/dbl_AuditLog00000072.log 10/01/2023 23:29:46 deleted - /var/log/active/cm/trace/dbl/sdi/AuditLog/dbl_AuditLog00000073.log 10/01/2023 23:29:46 deleted - /var/log/active/cm/trace/dbl/sdi/AuditLog/dbl_AuditLog00000073.log 10/01/2023 23:29:46 deleted - /var/log/active/cm/trace/dbl/sdi/AuditLog/dbl_AuditLog00000073.log 10/01/2023 23:29:46 deleted - /var/log/active/cm/trace/dbl/sdi/AuditLog/dbl_AuditLog00000073.log 10/01/2023 23:29:46 deleted - /var/log/active/cm/trace/dbl/sdi/AuditLog/dbl_AuditLog00000073.log 10/01/2023 23:29:46 deleted - /var/log/active/cm/trace/dbl/sdi/AuditLog/dbl_AuditLog00000073.log 10/01/2023 23:29:46 deleted - /var/log/active/cm/trace/dbl/sdi/AuditLog/dbl_AuditLog00000073.log 10/01/2023 23:29:46 deleted - /var/log/active/cm/trace/dbl/sdi/AuditLog/dbl_AuditLog00000073.log 10/01/2023 23:29:46 deleted - /var/log/active/cm/trace/dbl/sdi/AuditLog/dbl_AuditLog00000073.log 10/01/2023 23:29:46 deleted - /var/log/active/cm/trace/dbl/sdi/AuditLog/dbl_AuditLog00000073.log 10/01/2023 23:29:46 deleted - /var/log/active/cm/trace/dbl/sdi/AuditLog/dbl_AuditLog00000073.log 10/01/2023 23:29:46 deleted - /var/log/active/cm/trace/dbl/sdi/AuditLog/dbl_AuditLog00000073.log 10/01/2023 23:29:46 deleted - /var/log/active/cm/trace/dbl/sdi/AuditLog/dbl_AuditLog00000073.log 10/01/2023 23:29:46 deleted - /var/log/active/cm/trace/dbl/sdi/AuditLog00000074.log 10/01/2023 23:29:46 deleted - /var/log/active/cm/trace/dbl/sdi/AuditLog00000076.log | • |
| Cancel  • indicates required item.                                                                                                    |   |

Écran Installation du fichier COP en cours

## Supprimer les journaux via CLI

Lorsque la partition de journalisation est pleine (100 %), l'installation COP va échouer. Dans ce scénario, il est possible de supprimer manuellement les journaux de l'interface de ligne de commande. Exécutez la commande show diskusage common sort pour identifier les fichiers volumineux qui consomment beaucoup d'espace.

<#root>

admin:

show diskusage common sort

This command can take significantly long time, and can also effect the system wide IOWAIT on your system.

Continue (y/n)?y Filesystem 1K-blocks Used Available Use% Mounted on 69234984 60388736 5306232 92% /common /dev/sda6 60305892 /common/ /common/log 60239612 /common/log/taos-log-b 37020784 23209092 /common/log/taos-log-a /common/log/taos-log-b/cm 13585228 9506060 /common/log/taos-log-b/car\_db 9506016 /common/log/taos-log-a/car\_db 9379480 /common/log/taos-log-b/cm/trace 8764376 /common/log/taos-log-a/cm 6222036 /common/log/taos-log-b/car\_db/cardbspace 6222004 /common/log/taos-log-a/car\_db/cardbspace 5998244 /common/log/taos-log-b/tomcat 5281404 /common/log/taos-log-a/cm/trace 4458320 /common/log/taos-log-b/tomcat/logs 4159960 /common/log/taos-log-b/core 4159952 /common/log/taos-log-b/core/core.jvm.core 2923152 /common/log/taos-log-b/cm/trace/dbl 2921840 /common/log/taos-log-b/cm/trace/dbl/sdi 2002008 /common/log/taos-log-b/car\_db/cartempdbs 2002004 /common/log/taos-log-a/car\_db/cartempdbs 1935008 /common/log/taos-log-b/cm/bin 1932000 /common/log/taos-log-a/cm/bin 1928508 /common/log/taos-log-a/cm/trace/ccm 1928424 /common/log/taos-log-a/cm/trace/ccm/sdl 1806628 /common/log/taos-log-b/cm/tftpdata

#### Supprimer les journaux cm/trace

Ce sont des commandes d'enregistrement pour supprimer les fichiers journaux de cm/trace path, exécuter un par un :

- file delete activelog cm/trace/ccm/sdl/\* noconfirm
  - file delete activelog cm/trace/cti/sdl/\* noconfirm
  - file delete activelog cm/trace/\*/\*/\* noconfirm
  - file delete activelog cm/trace/\*/\*/\* noconfirm
  - file delete activelog cm/trace/\*/\* noconfirm
  - file delete activelog cm/trace/\* noconfirm
  - file delete inactivelog cm/trace/\*/\*/\* noconfirm
  - file delete inactivelog cm/trace/\*/\*/\* noconfirm
  - file delete inactivelog cm/trace/\*/\* noconfirm
  - file delete inactivelog cm/trace/\* noconfirm

- file delete activelog cm/log/ris/csv/\*
- file delete activelog tomcat/logs/ccmservice/log4j/\*
- file delete activelog /platform/snmp/\*/\*

#### Supprimer CoreDumps

Les vidages principaux utilisent généralement beaucoup d'espace sur le disque, identifiez-les à l'aide des commandes **utils core active list** et **utils core inactive list**.

#### <#root>

admin:

utils core active list

Selon la partition, supprimez Core dumps avec file delete activelog core/filename ou file delete inactivelog core/filename et confirmez que plus aucun coeur n'est répertorié.

#### <#root>

admin:

file delete activelog core/core.jvm.core

```
Delete the File core/core.jvm.core?
Enter "y" followed by return to continue: y
files: found = 1, deleted = 1
admin:
admin:
```

file delete inactivelog core/core.62556.6.ccm.1645336926

```
Delete the File core/core.62556.6.ccm.1645336926?
Enter "y" followed by return to continue: y
files: found = 1, deleted = 1
admin:
```

#### admin:

utils core active list

No core files found admin:

utils core inactive list

No core files found

Modifier les valeurs de limite inférieure/supérieure des enregistrements détaillés des appels (CDR)

Le composant Gestionnaire de fichiers du gestionnaire de référentiel CDR s'exécute toutes les heures. Lorsque le Gestionnaire de fichiers s'exécute, il supprime les fichiers dont les dates sont en dehors de la durée de conservation configurée. Il vérifie également si l'utilisation du disque a dépassé la limite supérieure. Si tel est le cas, le système supprime les fichiers CDR traités jusqu'à ce que la limite inférieure soit atteinte, en commençant par les fichiers les plus anciens.

• Accédez à Cisco Unified Serviceability > Tools > CDR Management et cliquez sur la première valeur sous General Parameters section.

| cisco p                 |                                                                                                    | d Servicea                                                              | '                                                                                                    | Navigation Cisco Unified Serviceability V Go |                    |                                     |                                        |  |
|-------------------------|----------------------------------------------------------------------------------------------------|-------------------------------------------------------------------------|----------------------------------------------------------------------------------------------------|----------------------------------------------|--------------------|-------------------------------------|----------------------------------------|--|
| Alarm - Trac            |                                                                                                    | ame - Callidaria                                                        |                                                                                                    |                                              |                    |                                     | admin About Logo                       |  |
| CDR Manager             | : ♥ 1 <u>0</u> 0is ♥ <u>3</u> 1<br>1ent                                                             | imp + <u>C</u> alinome                                                  | r ▼ <u>n</u> eip ▼                                                                                                    |                                              |                    |                                     |                                        |  |
| 🕂 Add nev               | v 🗙 Delete S                                                                                        | Selected                                                                |                                                                                                    |                                              |                    |                                     |                                        |  |
| General Par             | ameters                                                                                             |                                                                         |                                                                                                    |                                              |                    |                                     |                                        |  |
| Disk Allocation<br>(MB) | High Water<br>Mark (%)                                                                              | Low Water<br>Mark (%)                                                   | CDR / CMR Files Preservation<br>Duration (Days)                                                                                   | Disable CDR/C<br>Deletion Based              | MR Files<br>on HWM | CDR Repository Manager<br>Host Name | CDR Repository Manager<br>Host Address |  |
| 3000                    | <u>80</u>                                                                                           | <u>40</u>                                                               | 30                                                                                                    |                                              |                    | cucm1.                              | 10.                                    |  |
| Click on any            | of the above par                                                                                    | rameters to upd                                                         | ate the General Parameters                                                                                                    |                                              |                    |                                     |                                        |  |
| Billing Appli           | cation Server P                                                                                     | arameters                                                               |                                                                                                    |                                              |                    |                                     |                                        |  |
| Server                  | Number H                                                                                            | ost Name / IP Ad                                                        | dress* User Name*                                                                                                    | Protocol*                                    | Directory Path*    | Resend on Failure                   | Generate New Key                       |  |
| Add new                 | elete Selected<br>Add New button<br>corresponding S<br>sponding Checkb<br>leted.<br>Reset Button to | to add a new Bi<br>erver Name to L<br>ox and click on<br>Generate new K | illing Application Server<br>Ipdate the Billing Application S<br>Delete Selected button to Dele<br>eys and reset the connection t | ierver details<br>ite Billing Appli-         | cation Server de   | tails. For the SFTP Billing         | server, the Authentication             |  |
| Écran Gestio            | n CDR                                                                                               |                                                                         |                                                                                                    |                                              |                    |                                     |                                        |  |

• Modifier la limite supérieure (%) et la limite inférieure (%).

| cisco            | Cisc<br>For C | <b>o Unif</b><br>isco Unif | ied Se         | rviceabil<br>munications | ity<br>Solutions |  |  |  |
|------------------|---------------|----------------------------|----------------|--------------------------|------------------|--|--|--|
| <u>A</u> larm 👻  | Trace 👻       | T <u>o</u> ols 👻           | <u>S</u> nmp 👻 | CallHome -               | Help 👻           |  |  |  |
| CDR <u>M</u> ana | agement       |                            |                |                          |                  |  |  |  |
| 🔜 🤣 🌘            | 3             |                            |                |                          |                  |  |  |  |

| General Parameters                              |        |
|-------------------------------------------------|--------|
| Disk Allocation (MB)                            | 3000 🗸 |
| High Water Mark (%)                             | 80 🗸   |
|                                                 |        |
| Low Water Mark (%)                              | 40 🗸   |
| CDR / CMR Files Preservation<br>Duration (Days) | 30 🗸   |
| Disable CDR/CMR Files Deletion<br>Based on HWM  |        |
| Update Set Default Cancel                       |        |

Ecran CDR Management Modify General Parameters

Purger la base de données d'analyse et de reporting CDR (CAR)

Si la base de données CAR utilise beaucoup d'espace, vous pouvez purger la base de données et libérer de l'espace de journalisation. Pour ce faire :

• Accédez à la page Web CAR, accédez à Cisco Unified Serviceability > Tools > CDR Analysis and Reporting.

• Désactivez le chargeur, accédez à **System > Scheduler > CDR Load**, cochez la case **Disable Loader** et cliquez sur le bouton **Update**.

| cisco                                                                                                    | Cis                                                                                        | Cisco           |          | ed Ch         |          | Analys     | is and I        | Reporting   | Navigation Cisco | Unified CM Admi | inistration 💙 | GO |
|----------------------------------------------------------------------------------------------------|--------------------------------------------------------------------------------------------|-----------------|----------|---------------|----------|------------|-----------------|-------------|------------------|-----------------|---------------|----|
| User Reports                                                                                                    |                                                                                            | Sys             | stem Rep | oorts         | Device R | eports     | CDR             | System      | Report Config    | Help            | Logout        |    |
| CDR Load                                                                                                    |                                                                                            |                 |          |               |          |            |                 |             |                  |                 |               |    |
| Disable L     Continuo     Load CD                                                                                                    | .oader<br>us Lo<br>R only                                                                  | r<br>ading<br>/ | 24/7     |               |          |            |                 |             |                  |                 |               |    |
|                                                                                                    | Load                                                                                       | CDR             | & CMR    |               |          |            |                 |             |                  |                 |               |    |
| Time*                                                                                                    |                                                                                            | 00              | → Hr (   | 00 <b>~ N</b> | /lin     | Time to st | art loading of  | CDRs & CMRs |                  |                 |               |    |
| Loading inter                                                                                                    | Loading interval* Every 24 hours V Loading interval                                        |                 |          |               |          |            |                 |             |                  |                 |               |    |
| Duration*                                                                                                    |                                                                                            | 30              |          |               | Min      | Duration o | of a loading cy | cle         |                  |                 |               |    |
| Uninhibited                                                                                                    | Uninhibited Loading From* 00 × Hr 00 Min Time range for uninhibited loading of CDRs & CMRs |                 |          |               |          |            |                 |             |                  |                 |               |    |
| To* 05                                                                                                    | 5 <b>~</b>                                                                                 | Hr              | 00       | Min           |          |            |                 |             |                  |                 |               |    |
| Status: Ready         Note: Changes made, will take effect at midnight. Restart the Cisco CDR Analysis and Reporting Scheduler service, for the changes to take effect immediately. If defaults are restored or Continuous Loading 24/7 is updated, the service will be automatically restarted and changes will take effect immediately.         Update       Restore Defaults |                                                                                            |                 |          |               |          |            |                 |             |                  |                 |               |    |
| * indicates re                                                                                                    | quired                                                                                     | l item          |          |               |          |            |                 |             |                  |                 |               |    |
| Écran Désac                                                                                                    | tiver                                                                                      | le cha          | argeur   |               |          |            |                 |             |                  |                 |               |    |

- Pour que les modifications prennent effet, accédez à Cisco Unified Serviceability > Tools > Control Center Network Services > Cisco CAR Scheduler et redémarrez le service.
- Afin de purger CAR DB naviguez vers System > Database > Manual Purge, cliquez sur Table Information pour valider les enregistrements les plus anciens pour chaque type de table.

| Table Information |                   |                      |                      |                      |  |  |  |  |
|-------------------|-------------------|----------------------|----------------------|----------------------|--|--|--|--|
| Database Name     | Table Name        | Total No. of Records | Latest Record        | Oldest Record        |  |  |  |  |
| CAR               | Tbl_Billing_Data  | 1                    | 17-08-2023           | 17 Aug 2023          |  |  |  |  |
| CAR               | Tbl_Billing_Error | 9                    | 17 Aug 2023          | 31 Jul 2023          |  |  |  |  |
| CAR               | Tbl_Purge_History | 2                    | 01 Oct 2023 01:00:10 | 31 Jul 2023 17:01:44 |  |  |  |  |
|                   |                   |                      |                      |                      |  |  |  |  |
| Close             | Help              |                      |                      |                      |  |  |  |  |
|                   |                   |                      |                      |                      |  |  |  |  |
|                   |                   |                      |                      |                      |  |  |  |  |

Écran Informations sur la table CAR

• Cliquez sur Fermer, et sélectionnez la plage de dates pour purger les fichiers de la table sélectionnée.

| cisco                                                                                                  | Cisco Unified CM<br>For Cisco Unified Com                                                                             | CDR Analy<br>munications Solu           | sis and I                              | Reporting   | Navigation Cisc | o Unified CM<br>min | I Administration 💙 | GO |
|----------------------------------------------------------------------------------------------------|----------------------------------------------------------------------------------------------------|-----------------------------------------|----------------------------------------|-------------|-----------------|---------------------|--------------------|----|
| User Reports                                                                                           | System Reports                                                                                                    | Device Reports                          | CDR                                    | System      | Report Config   | Help                | Logout             |    |
| Manual Datab                                                                                           | ase Purge                                                                                                    |                                         |                                        |             |                 |                     |                    |    |
| Select Datab<br>Select Table*<br>Delete Recor<br>P<br>Status: Ready<br>Warning: Ple<br>* indicates rec | ase* CAR<br>Tbl_Billing_D<br>ds*<br>Older than<br>Between<br>urge<br>v<br>ase disable the loader befor<br>puired item | ata  Cot I May I I re starting the purg | Tab<br>2023 ¥<br>2023 ¥<br>ng process. | and Sep 💙 1 | 2023 ♥          |                     |                    |    |

Ecran Purge manuelle de la base de données

Fichiers de micrologiciel de téléphone inutilisés supprimés

Dans les scénarios de mise à niveau, si l'espace disponible dans la partition commune est insuffisant, supprimez l'ancien micrologiciel inutilisé de TFTP. Pour ce faire :

- Accédez à Cisco Unified OS Administration > Software Upgrades > Device Load Management.
- Appliquez un filtre Rechercher les chargements de périphériques où > État > est exactement > Non utilisé > Rechercher.
- Supprimez tous les chargements de périphériques avec l'état Not In Use.

| Cisco Unified Operating System Administrat                                                                                | ion Navigation Cisco Unified | d OS Administration V Go<br>admin About Logout |
|----------------------------------------------------------------------------------------------------|------------------------------|------------------------------------------------|
| Show - Settings - Security - Software Upgrades - Services - Help -                                                        |                              |                                                |
| Device Load Management                                                                                                    |                              |                                                |
| Select All E Clear All Delete Selected Loads                                                                              |                              |                                                |
| This page allows deletion of selected unused device loads on this server for m separately for each server in the cluster. | ost endpoint models. Unused  | device loads must be deleted                   |
| i 1 records found                                                                                                    |                              |                                                |
|                                                                                                    |                              |                                                |
| Device Loads (1 - 1 of 1)                                                                                                 |                              | Rows per Page 50 🗸                             |
| Find Device Loads where Status V is exactly V Not in Use                                                                  | Find Clear Filter 🗣 🚍        |                                                |
| Load Name *                                                                                                    | Status                       | Date                                           |
| ATA191.12-0-1SR2-3.loads                                                                                                  | Not In Use                   | 25/07/2019                                     |
| Select All Clear All Delete Selected Loads                                                                                |                              |                                                |

Écran Device Load Management

#### Dépannage

Si vous avez besoin d'aide, ouvrez un dossier auprès du TAC Cisco et rassemblez les commandes suivantes :

- show version active
- show network cluster
- show status
- show tech runtime disk
- show hardware
- show diskusage common sort

#### Informations connexes

- Mise à niveau du fichier COP de vérifications de préparation pour CUCM et IMPS
- <u>Ajuster le WaterMark dans le RTMT de la procédure Call Manager</u>
- <u>Guide d'administration de Cisco Unified Real-Time Monitoring Tool</u>
- Guide d'administration de Cisco Unified CDR Analysis and Reporting
- <u>Guide d'administration des enregistrements détaillés des appels</u>
- <u>Assistance technique de Cisco et téléchargements</u>

### À propos de cette traduction

Cisco a traduit ce document en traduction automatisée vérifiée par une personne dans le cadre d'un service mondial permettant à nos utilisateurs d'obtenir le contenu d'assistance dans leur propre langue.

Il convient cependant de noter que même la meilleure traduction automatisée ne sera pas aussi précise que celle fournie par un traducteur professionnel.